# x-11 7

| メールの種類について             | 7-2  |
|------------------------|------|
| SMS                    | 7-2  |
| Gmailメール               | 7-2  |
| インターネットメール(POP3/IMAP4) | 7-2  |
| SMSを作成する               | 7-2  |
| SMSを受信する               | 7-3  |
| SMS画面の見かた              | 7-3  |
| SMSを読む                 | 7-4  |
| SMSを返信/転送する            | 7-5  |
| SMSを管理する               | 7-5  |
| SMSを削除する               | 7-5  |
| SMSをUSIMカードにコピーする      | 7-5  |
| SMSのオプション設定            |      |
| Gmailメール               | 7-7  |
| Gmailメールを開く            | 7-7  |
| Gmailメールを作成する          | 7-7  |
| メールの受信と表示              | 7-8  |
| メールを返信/転送する            |      |
| メッセージリストとメールの管理        |      |
| 新着メール通知の設定             |      |
| インターネットメールアカウントの設定     |      |
| メールアカウントの設定            |      |
| インターネットメールを作成する        | 7-11 |
|                        |      |

| インターネットメールを受信する        | 7-12 |
|------------------------|------|
| インターネットメール画面の見かた       | 7-12 |
| インターネットメールを読む          | 7-13 |
| 添付ファイルを確認する            | 7-13 |
| インターネットメールを返信/転送する     | 7-13 |
| インターネットメールを管理する        | 7-14 |
| フォルダの表示切替              | 7-14 |
| インターネットメールを他のフォルダに移動する | 7-14 |
| インターネットメールを削除する        | 7-14 |
| インターネットメールのオプション設定     | 7-14 |

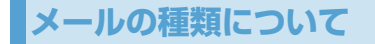

#### SMS

ソフトバンク携帯電話どうしで、電話番号を宛 先として、短いメッセージを送受信できます。

# 補足

- 1つのメッセージにつき、全角で70文字(すべて半角英数字で入力した場合は140文字)まで送信できます。それ以上の文字数のメッセージは、自動的に分割されて送信されます。
- ファイルを添付することはできません。

## Gmailメール

Gmail / Google メールは、Google のWeb メールサービスです。Gmail メールは、はじめ て電源を入れたとき、またはGmailの初回設定 時に設定できます。同期設定によって、本機の Gmail メールとサーバー上のGmail を自動で 同期することができます(P.5-2)。

#### インターネットメール(POP3 / IMAP4)

パソコンで使用されているインターネット メール(POP3 / IMAP4)に対応しており、 会社や自宅のパソコンと同じメールを送受信 することができます。また、パソコンと同じように添付ファイルにも対応しています。

- インターネットメールを使用するには、事前にメールアカウントを設定する必要があります(P.7-10)。
- ●本機のインターネットメールで送受信を行うと、本機とメールサーバーとで同期が行われ、「受信トレイ」や「削除済みアイテム」をメールサーバーと同じ状態に保つように動作します。

## / 注意

- 一定の間隔でメールサーバーに接続するように設定することで、擬似的にメールを自動受信できますが、サーバーに接続するたびに料金がかかる場合があります。
- インターネットメールは、送信するとき もメールサーバーとの同期が必要です。

# SMSを作成する

SMSを新規に作成して送信します。

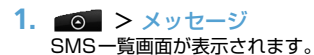

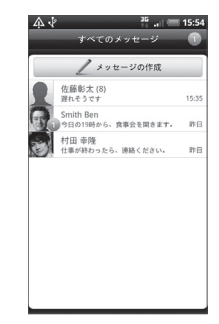

## 2. メッセージの作成

SMS作成画面が表示されます。

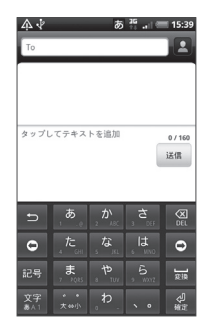

- 「To」(宛先入力欄)をタップ > 宛 先を入力
  - ■連絡先から宛先を入力する場合

> 2 > 送信する宛先にチェックを付ける > OK

複数の宛先を入力した場合は、宛先入力欄 をタップすると、入力した電話番号や連絡 先がすべて表示されます。これらをタップ すると、宛先の編集や削除、電話発信、連 絡先の確認ができます。

 「タップしてテキストを追加」(本文 入力欄)をタップ > 本文を入力

#### ■絵文字を入力する場合

> メニューボタン( 🔤) > 絵文字を挿入 > 絵文字を選択

#### ■定型文を挿入する場合

> メニューボタン ( mm ) > クイックテ キスト > 定型文を選択

#### 5. 送信

SMSが送信されます。

#### ■SMSの作成を中止する場合

> SMS作成画面 > メニューボタン ( meru) > 破棄 > OK

## 補足

 SMSの作成中に画面を切り替えた場合 は下書きフォルダに、送信できなかった SMSは未配信フォルダに保存されま す。下書きフォルダ/未配信フォルダ は、SMS一覧画面でメニューボタン (mem)を押し、下書きまたは未配信を タップして表示できます。

# SMSを受信する

#### SMS 画面の 見かた

#### ■SMS一覧画面

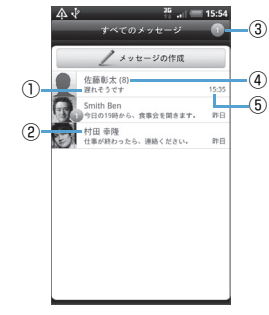

#### ■SMS詳細画面

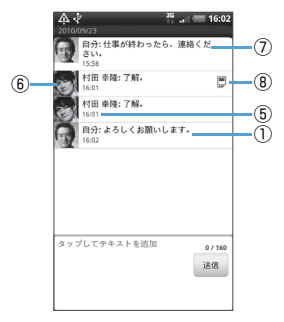

| 1) | 本文        |
|----|-----------|
| 9  | · + · / \ |

#### 送信元

③ 未読SMS件数

#### ④ 送受信SMS件数

| 5 | 受信日時 | /送信日時 |
|---|------|-------|
|---|------|-------|

⑥ 送信元

⑦ 自分のSMS

⑧ USIMカードにコピーしているSMS

## SMSを読む

## <u>新着SMSを確認する</u>

SMSを受信すると、SMSを受信したことを示すメッセージが表示される

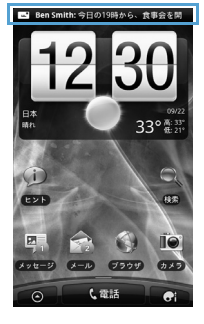

 新着SMSを選択 SMS詳細画面が表示されます。

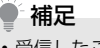

 受信したことを示すメッセージは、何も 操作しないまましばらくすると自動的 に消えます。

## <u>SMSの内容を確認する</u>

- 1. 💿 > メッセージ
- 対象のSMSを選択 SMS詳細画面が表示されます。

## SMS一覧画面のメニュー

SMS一覧画面、およびSMS詳細画面では、 SMSを1秒以上タップすることにより、以下 の機能を利用できます。

#### ■SMS一覧画面

| 項目     | 説明                                                                                   |  |
|--------|--------------------------------------------------------------------------------------|--|
| 表示     | SMS詳細画面を表示します。                                                                       |  |
| 削除     | SMSを削除します(P.7-5)。                                                                    |  |
| 返信     | SMSを返信/転送します                                                                         |  |
| 転送     | (P.7-5)。                                                                             |  |
| 共有     | SMSをBluetooth <sup>®</sup> で送信し<br>たり、本文をFacebook や<br>TwitterなどのSNS やメール<br>に使用します。 |  |
| ダイヤル   | 送信元の電話番号に発信します。                                                                      |  |
| 連絡先を開く | 連絡先詳細画面を表示します。                                                                       |  |

#### ■SMS詳細画面

| 項目              | 説明                                                                                   |
|-----------------|--------------------------------------------------------------------------------------|
| 共有              | SMSをBluetooth <sup>®</sup> で送信し<br>たり、本文をFacebook や<br>TwitterなどのSNS やメール<br>に使用します。 |
| ダイヤル            | 送信元の電話番号に発信します。                                                                      |
| 連絡先を開く          | 連絡先詳細画面を表示します。                                                                       |
| 転送              | SMSを転送します(P.7-5)。                                                                    |
| メッセージの<br>詳細を表示 | SMSの詳細情報を確認しま<br>す。                                                                  |
| メッセージを<br>削除    | SMSを削除します。                                                                           |
| USIMにコ<br>ピー    | SMSをUSIMカードにコピー<br>します (P.7-5)。                                                      |
| メッセージを<br>ロック   | SMSを削除できないように保<br>護します。                                                              |
| 選択              | SMS の本文を選択して、コ<br>ピーや検索、SNSとの同期が<br>できます。                                            |

#### ■転送する場合

> SMS一覧画面 > 対象のSMSを1秒 以上タップ > 転送 > 宛先を入力 > 本文 を入力 > 送信

#### 補足

受信したSMSの詳細画面からも転送することができます。

# SMSを管理する

#### SMSを削除する

 SMS 一覧画面 > メニューボタン ( mmc) > 削除 > 対象のスレッドに チェックを付ける

 削除 選択したスレッド内すべてのSMSが削除 されます。

## SMSをUSIMカードにコピーする

受信したSMSをUSIMカードにコピーするこ とができます。

- SMS詳細画面 > 対象のSMSを1秒 以上タップ
- 2. USIMに⊐ピ->OK
  - ■USIMカードから本体メモリにコピーす る場合

> 対象のSMSを1秒以上タップ > 携帯 電話のメモリにコピー > OK

#### SMSを返信/転送する

- SMS一覧画面 > 対象のSMSを1秒 以上タップ
- 2. 返信
- 本文を入力 > 送信

## SMSのオプション設定

SMSに関する全般的な設定を行います。

 SMS 一覧画面 > メニューボタン ( 「meru ]) > 設定

## 以下の項目を設定

| 項目   | 説明                                                   |                                           |
|------|------------------------------------------------------|-------------------------------------------|
| 受信通知 | 新着SMS受信時にステータ<br>スバーに通知メッセージを表<br>示するかどうかを設定しま<br>す。 |                                           |
|      | 通知音を鳴<br>らす                                          | 新着SMS 受信<br>時に通知音を鳴<br>らすかどうかを<br>設定します。  |
|      | 通知音                                                  | 新着SMS 受信<br>時の通知音を選<br>択します。              |
|      | マナー                                                  | 新着SMS 受信<br>時に本機を振動<br>させるかどうか<br>を設定します。 |

| 項目   |                                                                         |                                         | 項目             | 説明                                                                      |                                      |                                  |
|------|-------------------------------------------------------------------------|-----------------------------------------|----------------|-------------------------------------------------------------------------|--------------------------------------|----------------------------------|
| 送信通知 | 信通知<br>SMS送信時にステータス<br>バーに通知メッセージを表示<br>するかどうかを設定します。<br>エラー通知 SMS を送信で |                                         | 古いメッセー<br>ジを削除 | テキストメッセージの制限件<br>数で設定した制限件数に達し<br>た場合、古いSMSを自動的に<br>削除するかどうかを設定しま<br>す。 |                                      |                                  |
|      |                                                                         | に、ステータス<br>バーに通知メッ<br>セージを表示す           |                |                                                                         | テ キ ス ト<br>メッセージ<br>の制限件数            | 保存するSMSス<br>レッドの制限件<br>数を設定します。  |
|      | 这句立大响                                                                   | るかどうかを設定します。                            |                | 電子メールア<br>ドレスを表示                                                        | SMSの受信<br>きにメールフ                     | 者を検索したと<br>?ドレスも表示す              |
|      | 通知目を鳴<br>らす                                                             | 5M5 送信时に<br>通知音を鳴らす<br>かどうかを設定<br>します。  |                | 電話番号に転<br>送                                                             | るかとうかで<br>受信したSM<br>話番号に自動<br>どうかを設定 | ISを指定した電<br>かいに転送するか<br>します。     |
|      | 通知音                                                                     | SMS 送信時の<br>通知音を選択し<br>ます。              |                | 電子メールア<br>ドレスに転送                                                        | 受信した SI<br>メールアドL<br>送するかど           | MS を指定した<br>vスに自動的に転<br>うかを設定しま  |
|      | マナー                                                                     | SMS 送信時に<br>本機を振動させ<br>るかどうかを設<br>定します。 |                | 受取確認通知                                                                  | す。<br>送信SMSの<br>要求するよう               | 受取確認を毎回<br>設定します。                |
|      | 画面にメッ<br>セージを表                                                          | SMS の送信結<br>果を画面に表示                     |                | サービスセン<br>ター                                                            | サービスセン<br>認・変更でき                     | /ターの番号を確<br>ます。                  |
|      | 示                                                                       | するかどうかを<br>設定します。                       |                | USIM カード<br>のメッセージ                                                      | USIM カート<br>SMS を確認<br>を削除したり        | 「に保存している<br>できます。SMS<br>)、本体メモリに |

コピーできます。

# Gmailメール

#### Gmail メールを開く

お買い上げ時、Gmailで表示される画面はメッ セージリスト(以下、受信トレイ)です。受信し たメールはすべて受信トレイに配信されます。

**1.** ⊙ > Gmail

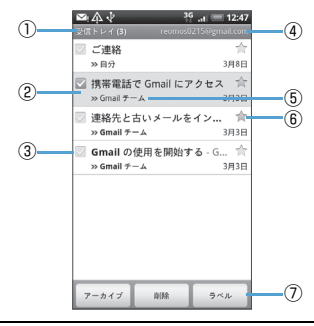

| 1 | フォルダ (またはラベル) と未読のメール<br>の数を示します。 |
|---|-----------------------------------|
| 2 | 既読メッセージの背景はグレーになりま<br>す。          |

| 3 | チェックマーク付きメール<br>複数のメールを選択してまとめてアーカ<br>イブしたり、ラベルを付けたり、削除した<br>りします。 |
|---|--------------------------------------------------------------------|
| 4 | 現在表示しているGoogleアカウント                                                |
| 5 | メッセージラベル                                                           |
| 6 | スター付きメール<br>スターをタッブして追加または削除しま<br>す。                               |
| 7 | チェックマークを付けたメッセージに対<br>して、アーカイブ、ラベル付け、削除など<br>を行います。                |

## Googleアカウントを切り替える

- 受信トレイ > メニューボタン (meru) > アカウント
- 2. アカウントを選択

## 補足

 ・まとめてアーカイブなどの処理をあま り行わない場合(画面左にチェックマー クを付けていない複数の通信がある場 合)、メニューボタン(mm)を押して その他 > 設定をタップし、「バッチ操 作」のチェックを外すと、メッセージリ ストのチェックマークを非表示にでき ます。

## Gmail メールを更新する

 受信トレイ > メニューボタン ( meru ) > 更新

新着メールを送受信し、本機のメールと サーバー上のGoogleアカウントを同期 することができます。

#### Gmailメールを作成する

 受信トレイ > メニューボタン (menu) > 新規作成

| -    |      |  |
|------|------|--|
| То   |      |  |
| 件名   |      |  |
| メッセー | ジを作成 |  |
|      |      |  |
|      |      |  |
|      |      |  |
|      |      |  |
|      |      |  |

 [To] (宛先入力欄)をタップし、宛 先を入力

宛先の氏名/メールアドレスを入力すると、連絡先に登録されている候補が表示されます。

複数の宛先を入力する場合は、カンマで区 切って入力してください。

- ■Cc、Bccを利用する場合 >メニューボタン(menu) > Cc/Bccを 追加
- 3. 件名入力欄をタップし、件名を入力
- 4. 本文入力欄をタップし、本文を入力
   5. 送信
  - ■ファイルを添付する場合

> メニューボタン ( meru ) > 添付 >添 付する画像を選択

## ● 補足

- メッセージの作成中に下書き保存を タップすると、下書きとして保存できます。下書きとして保存したメールを確認 するときは、受信トレイでメニューボタン(mem)を押してラベルを表示 > 下 書きをタップします。
- Gmailメールは、パソコンからのメール として扱われます。受信する端末側で 「PCからの受信拒否」の設定を行ってい ると、メールを受信できません。

## メールに署名を追加する

送信するメールに署名を追加することができ ます。  受信トレイ > メニューボタン (mm) > その他 > 設定 > 署名

2. 署名を入力 > OK

## 送信済みメッセージを表示する

 受信トレイ > メニューボタン (「meral) > ラベルを表示 > 送信済み メール

## メールの受信と表示

通知設定によって、新着メールを受信したとき に着信音を鳴らしたり、バイブレータで通知を 受けたり、ステータスバーにメールを短く表示 させることができます。新着メールを示す るもステータスバーの通知エリアに表示さ れます。

Gmail メールは返信ごとにメッセージをグ ループ分けします。メッセージリストは、新し いメッセージを受信するごとに更新されるの で、いつでもリストの中でメッセージを確認で きます。新しく受信したメールは、既存のメッ セージを参照して、メッセージスレッドとして 表示されます。新規メッセージや既存メッセー ジのタイトルを変更した場合は、新しいメッ セージスレッドが作成されます。

## <u>メールを表示する</u>

- メールの内容を確認するには次のいずれかの 操作を行います。
- ホーム画面で、ステータスバーを下向きにス ライドして通知パネルを開きます。新着メー ルをタップして受信トレイを表示します。
- ・受信トレイで未読メールをタップするか、未
   読メールのメッセージリストをタップして
   内容を表示します。

| 1 | ▲                                                                       |
|---|-------------------------------------------------------------------------|
|   | Gmail テーム<br>mail-norepty@google.com<br>To: 田中 美香<br>詳細を表示する 15544      |
|   | お疲れ様です。                                                                 |
|   | 明日の午後からの会議は都合により日時変更と<br>なりました。<br>明後日15日の午後10時からとなりました。<br>場所は第二会議室です。 |
|   | 参加予定の営業部の方にもお伝えください。<br>お手数ですが、よろしくお願いいたします。                            |
|   |                                                                         |
|   |                                                                         |
| 3 | 7-カ<br>イプ NRR く >                                                       |

| 0  | )件名         |
|----|-------------|
| Ċ  | ) メッセージラベル  |
| (3 | ) スレッドオプション |

メッセージを表示しているとき、画面下部にス レッドオプションが表示されます。

スレッドオプションでは以下のことができま す。

- アーカイブ:表示されているメッセージをアー カイブとして保存することができます。
- ・削除:表示されているメッセージが削除され ます。
- ・ 1つ前のメッセージを表示します。
- ・ ここの次のメッセージを表示します。

# 🛉 補足

 受信したメッセージにMicrosoft Office 形式のファイル(Excel、Word、 PowerPoint)やPDFファイルが添付されている場合、プレビューボタンが表示されます。タップするとそのファイルの内容をWebブラウザで見ることができます。ただし、画像やグラフは表示されません。
 受信したメッセージの添付ファイルは、 画像のみダウンロードしてメモリカードへ保存できます。メモリカードを取り付けていない場合、保存はできません。

#### <u>メールを検索する</u>

特定のメールを、送信者、タイトル、ラベル、 詳細検索で検索することができます。詳細検索 のオプションは、GmailのWebサイトに記載 されています。この検索機能では、Webサイ トのGoogleアカウントの中に保存されている すべてのメールから検索します。

 受信トレイ > メニューボタン ( mm) > 検索

2. 検索するキーワードを入力 > 🔍

#### メールを返信/転送する

- メッセージを表示 > < > 返信また は全員に返信
- 本文を入力 > 送信
  - ■メールを転送する場合

> ≤ 転送 > 宛先を入力 > 本文を入 カ > 送信

## メッセージリストとメールの管理

受信トレイでメッセージリストを長押しして、 次の項目をタップします。

- ・開くをタップすると、メールの内容が表示されます。
- アーカイブをタップすると、メールをアーカ イブします。

- ミュートをタップすると、メッセージリスト 全体をミュートにします。ミュートにする と、表示されているメッセージが受信リスト に表示されなくなります。あまり重要ではな く、以降の履歴も受信リストに表示する必要 がないものは、ミュートにしておくと便利で す。
- 未読にするまたは既読にするをタップする と、メールを未読または既読状態に変更でき ます。
- ・ 削除をタップすると、メールを削除できます。
- スターを付けるまたはスターをはずすを タップすると、メッセージリストのスターを 追加/削除できます。
- ラベルを変更をタップすると、メッセージリストのラベルを追加/変更できます。
- ・迷惑メールを報告をタップすると、メッセージをスパムとして報告します。
- ヘルプをタップすると、Gmailのヘルプセン ターを表示できます。

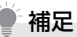

- アーカイブ済みのメッセージを表示するには、受信トレイでメニューボタン(mm)を押してラベルを表示>すべてのメールをタップします。
- ミュートしたメッセージを表示させる ためには、メニューボタン(mm)を押 して、ラベルを表示 > すべてのメール をタップしてください。ミュートに設定 したメッセージにはミュートのアイコ ンが付いています。
- 本機でラベルを作成することはできません。Gmail Webサイトで作成してください。
- 受信トレイでメッセージリストに チェックを付けると、メッセージリスト をまとめて管理することができます。

#### 新着メール通知の設定

- メッセージリスト > メニューボタ ン ( m) > その他 > 設定
- 2. 「メール着信通知」にチェックを付ける る 新着メッセージを受信したときにステー

タスバーに通知されます。

■着信音で通知を受けたい場合

> 着信音を選択 > 着信音を選択 > OK

■新着メッセージ受信時に着信音を鳴らしたくない場合

> 着信音を選択 > サイレント > OK

■新着メッセージ受信時にバイブレータで 通知を受けたい場合

> バイブレーション > 常に常用 マナーモード時のみバイブレータで通知 するときは、マナーモード時のみを選択し ます。

■新着メッセージを一度に通知する場合

>「一度に通知する」にチェックを付ける

インターネットメールア カウントの設定

#### メールアカウントの設定

インターネットメールのアカウントや社内 メールのアカウントを設定します。

●会社のExchange Serverのメールについては、ActiveSyncにて設定を行います。設定方法については、社内システム管理者にご確認ください。

## メールアカウントの設定の準備

設定するメールアカウントについて、以下の情報を事前に確認しておいてください。

- ・メールアドレス
- ・ユーザー名 (ユーザー ID)
- ・パスワード
- ・受信メールサーバーの種類(POP3 または IMAP4)
- ・受信メールサーバー名 (POP / IMAP)
- ・送信サーバー名(SMTP)
- ・日付/時刻

#### <u>新しいアカウントを追加する</u>

1. 💿 >メール

- Microsoft Exchange ActiveSyncまたはその他 (POP3 / IMAP)
- アカウントのメールアドレスとパス ワードを入力 > 次へ 次への代わりに手動設定をタッブすると、 設定するメールアカウントの受信設定お よび送信設定を直接入力できます。
- アカウントの名前と宛先として送信 メールに表示される名前を入力 > 設定を完了

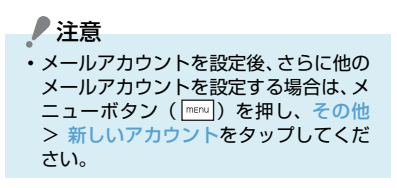

インターネットメールを 作成する

インターネットメールを新規に作成して送信 します。

1. 💿 > メール

- インターネットメールのアカウント を選択
- 3. メール作成 メール作成画面が表示されます。

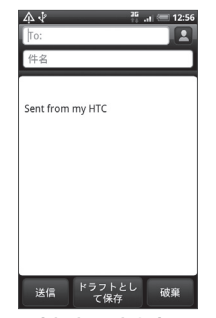

 「To:」(宛先入力欄)をタップし、 宛先を入力

をタップすると、連絡先から選択する ことができます。

Cc、Bccを利用する場合は、メニューボ タン ( \_\_\_\_\_) を押して Cc / Bccを表示を タップするとCc、Bcc入力欄が表示され ます。

- 「件名」(件名入力欄)をタップし、件 名を入力
- 6. 本文入力欄をタップし、本文を入力

7. 送信

- ■ファイルを添付する場合
   > メール作成画面 > メニューボタン
   ( [mm]) > 添付 > 添付 > 添付するファイルの種 類を選択 > ファイルを選択
- ■メールの作成を中止する場合

> メール作成画面 > メニューボタン
 ( menu) > 破棄 > OK

■メールの作成途中で保存する場合 >メール作成画面 > ドラフトとして保存

ドラフトフォルダに保存されます。

■メールの優先度を設定する場合

>メニューボタン(
 )>優先度の設定
 >メールの優先度を選択

補足

 宛先のCc、Bcc入力欄には、メールの コピーを送信したい相手のアドレスを 入力します。なお、Bcc入力欄に入力し たアドレスは、Bccで送信した相手以外 の送信者には表示されません。

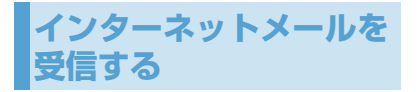

インターネットメール画面の見かた

#### ■インターネットメール一覧画面

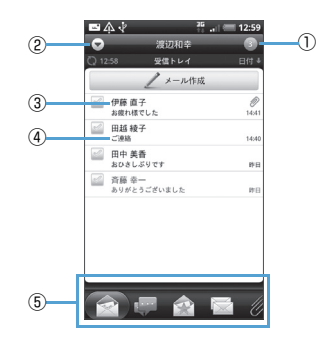

#### ■インターネットメール詳細画面

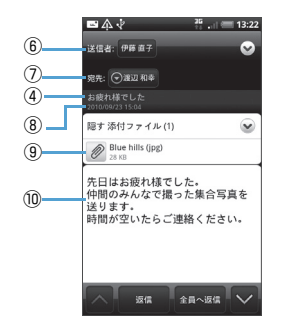

## ①未読メール件数

#### ②メールアカウント切替

他のメールアカウントを表示/新規アカウ ント作成

③送信元/宛先

受信メールの場合は送信元、送信メールの 場合は送信先 送信メールで宛先にCcがある場合は、Cc

での送信先も表示

#### ④件名

⑤フィルタータブ

⑥送信元

#### ⑦宛先

受信メールの場合は送信元の送信先、送信 メールの場合は送信先

宛先にCcがある場合は、Ccでの送信先も 表示

#### ⑧送信日時

受信メールの場合は送信元の送信日時、送 信メールの場合は送信日時

#### ⑨添付ファイル

添付ファイルがある場合には、ファイル名 と容量を表示

⑩本文

## フィルタータブについて

インターネットメール一覧画面の下部に、以下 のフィルタータブが表示されます。

| アイコン                                 | 説明                                       |
|--------------------------------------|------------------------------------------|
| <ul><li>(受信トレイ)</li></ul>            | 各フォルダごとにメールを表<br>示します。                   |
| (会話)                                 | すべてのフォルダのメールを<br>件名ごとに表示します。             |
| 「全日」<br>(お気に入り)                      | VIP グループに登録されてい<br>る連絡先からのメールを表示<br>します。 |
| 💽 (未読)                               | 未読メールを表示します。                             |
| //////////////////////////////////// | すべてのフォルダ内でファイ<br>ルが添付されたメールを表示<br>します。   |

#### インターネットメールを読む

#### 1. **○** > ×−ル

 インターネットメールのアカウント を選択

インターネットメール一覧画面が表示されます。

フォルダを変更する場合は、メニューボタ ン( [mmu]) を押してフォルダをタップし てから、対象のフォルダを選択してくださ い。

3. 対象のメールを選択

インターネットメール詳細画面が表示さ れます。

■未読/開封済みを変更する場合

> インターネットメール一覧画面 > 対 象のメールを1秒以上タップ > 開封にす る/未読にする

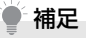

メールが1画面で表示しきれない場合、
 2本の指でメールをタップしたまま上下にドラッグすると、受信日時や件名などの情報が表示され、目的のメールを探しやすくなります。表示される情報は並べ替えの条件によって異なります。

#### メールのすべての内容/添付ファイ ルを受信する

インターネットメール詳細画面に「残りをダウ ンロードする」と表示されている場合は、受信 していないメッセージや添付ファイルが存在 しています。すべてを受信するためには、手動 で設定する必要があります。

#### インターネットメール一覧画面 > 対象のメールを選択

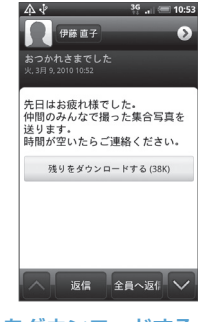

2. 残りをダウンロードする

#### 添付ファイルを確認する

- 1. 対象のメールを表示
- 表示 添付ファイル > 添付ファイル
   を選択
   ファイルがまデュカます
  - ファイルが表示されます。

#### インターネットメールを返信/転 送する

 対象のメールを表示 > 返信または 全員へ返信

#### ■メールを転送する場合

> メニューボタン ( menu ) > その他 > 転送

2. 件名や本文を入力し、メール送信

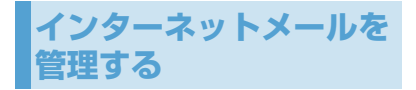

#### フォルダの表示切替

- インターネットメール一覧画面 > メニューボタン ( 「「「」) > フォルダ フォルダー覧画面が表示されます。
- 2. 対象のフォルダを選択

#### インターネットメールを他のフォ ルダに移動する

- インターネットメール一覧画面 > 対象のメールを1秒以上タップ
- 2. 移動先 > 移動先のフォルダを選択

■複数のメールを移動する場合

> インターネットメール一覧画面 > 移 動するメールにチェックを付ける > 移動 先 > 移動先のフォルダを選択

インターネットメールを削除する

 インターネットメール一覧画面 > 対象のメールを1秒以上タップ

2. 削除

削除したメールは「ごみ箱」に移動されます。

■複数のメールを削除する場合 > インターネットメール一覧画面 > 削除するインターネットメールにチェッ クを付ける > 削除

## メールサーバーからメールを削除する

インターネットメールは、本機でメールを受信 してもメールサーバーにはメールが残ってい ます。パソコンで同じメールを受信したときは メールサーバーからも削除されます。本機から メールサーバーのメールを削除するには、「ご み箱」からメールを削除してください。

インターネットメールのオプショ ン設定

メールに関する全般的な設定を行います。

- インターネットメール一覧画面 > メニューボタン (「monotoniana) > その他 > 設定
- 以下の項目を設定

| 項目    | 説明             |
|-------|----------------|
| アカウント | 既存のアカウントの編集を行い |
| 設定    | ます。            |

| 項目           | 説明                                                                                   |
|--------------|--------------------------------------------------------------------------------------|
| 一般設定         | フォントサイズ、署名、既定の<br>アカウント、メールを削除する<br>ときに警告メッセージを表示す<br>るかどうかなどを設定します。                 |
| 送受信          | メールサイズの制限設定、受信<br>間隔などの受信設定と、返信時<br>の元のメッセージの扱い、受信<br>後サーバーメールを削除するか<br>どうかなどを設定します。 |
| 通知設定         | メール受信時の通知メッセー<br>ジ、通知音、バイブレーション<br>の動作を設定します。                                        |
| アカウント<br>の削除 | 表示中のメールアカウントを削<br>除します。                                                              |